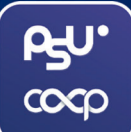

# PSUCOOP MOBILE APPLICATION

## ้คู่มือการดาวน์โหลด และลงทะเบียนแอปพลิเคชัน

POWERED BY PSUCOOP

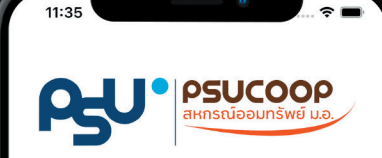

#### เลขที่สมาชิก

กรอกเลขที่สมาชิก

#### รหัสผ่าน

กรอกรหัสผ่า

\*หมายเหตุ: ใช้รหัสผ่านเดียวกับเว็บสอบถามข้อมูล

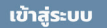

เวอร์ชัน 1.0.1

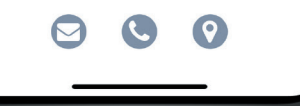

**CEDUCOOP** สหกรณ์ออมทรัพย์มหาวิทยาลัยสงขลานดรินทร์ จำกัด THE PRINCE OF SONGKLA UNIVERSITY SAVING AND CREDIT COOPERATIVE, LIMITED

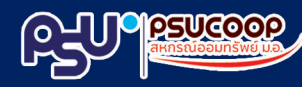

https://psucoop.psu.ac.th

## 1. การให้บริการบนแอปพลิเคชัน

- การทำธุรกรรมระหว่างบัญชีสหกรณ์ของตนเอง
- การรับเงินกู้
- การทำธุรกรรมระหว่างบัญชีสหกรณ์
  ของตนเองกับบัญชีธนาคารของตนเอง
- แสดงข้อมูลทางการเงิน เช่น
  บัญชีเงินฝากหรือสัญญาเงินกู้

# สิ่งที่ต้องเตรียมก่อนลงทะเบียน เปิดใช้แอปพลิเคชัน

#### เอกสาร

- บัตรประชาชน
- สำเนาหน้าเล่มสมุดบัญชีเงินฝาก หรือเอกสารเลขที่บัญชี จาก SCB EASY APPLICATION ธนาคารไทยพาณิชย์

หมายเหตุ . บัญชีธนาคารต้องเป็นบัญชีที่มีรายการเคลื่อนไหว. สำเนาเอกสารทุกฉบับต้องเซ็นรับรองสำเนาถูกต้อง

## รหัสสอบถามข้อมูลสมาชิก

• ติดต่อขอรหัสผ่านที่

สอ.ม.อ. ทุกสาขา

หมายเหตุ : หากลืมรหัสผ่านสามารถ ขอรีเซ็ทรหัสผ่านได้ที่ สอ.ม.อ. ทุกสาขา

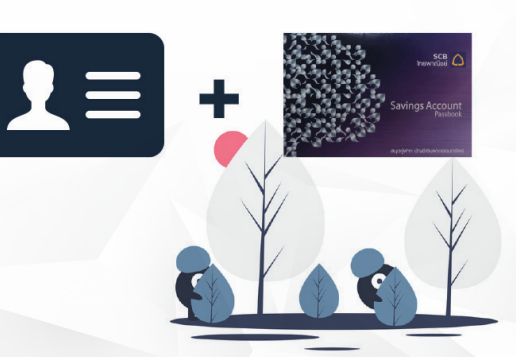

## 3. ขั้นตอนการลงทะเบียน

- 3.1 ลงทะเบียนที่เคาน์เตอร์การเงิน สอ.ม.อ.
  ได้ทุกสาขาโดยต้องนำเอกสารในข้อ (2)
  มายืนยันตัวตน
- 3.2 ดาวน์โหลด แอปพลิเคชัน "**PSUCOOP Mobile**" บน App Store หรือ Play Store

หมายเหตุ : หลังจากขั้นตอนที่ 3 ยังไม่สามารถทำธุรกรรมทางการเงินได้ กรุณาดำเนินการต่อในขั้นตอนที่ 4

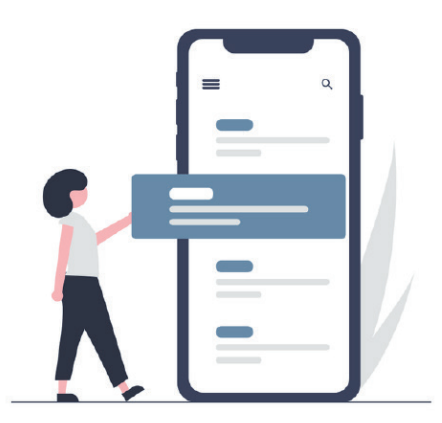

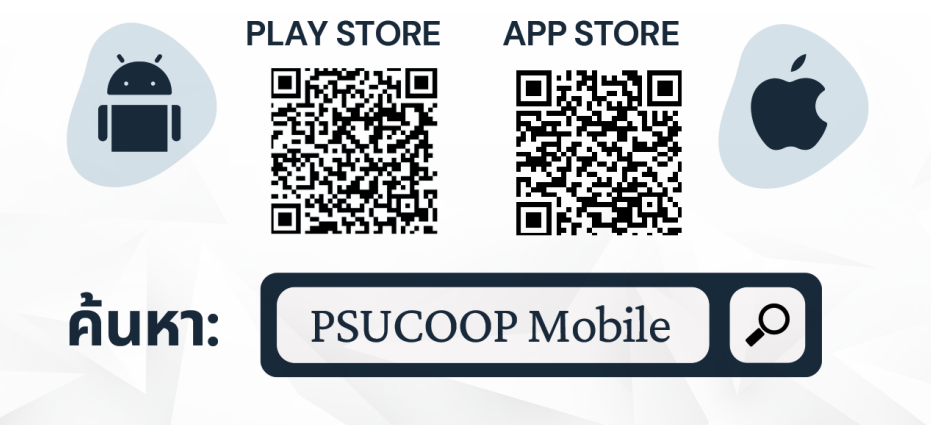

## วิธีการลงทะเบียนรหัส PIN 6 หลัก

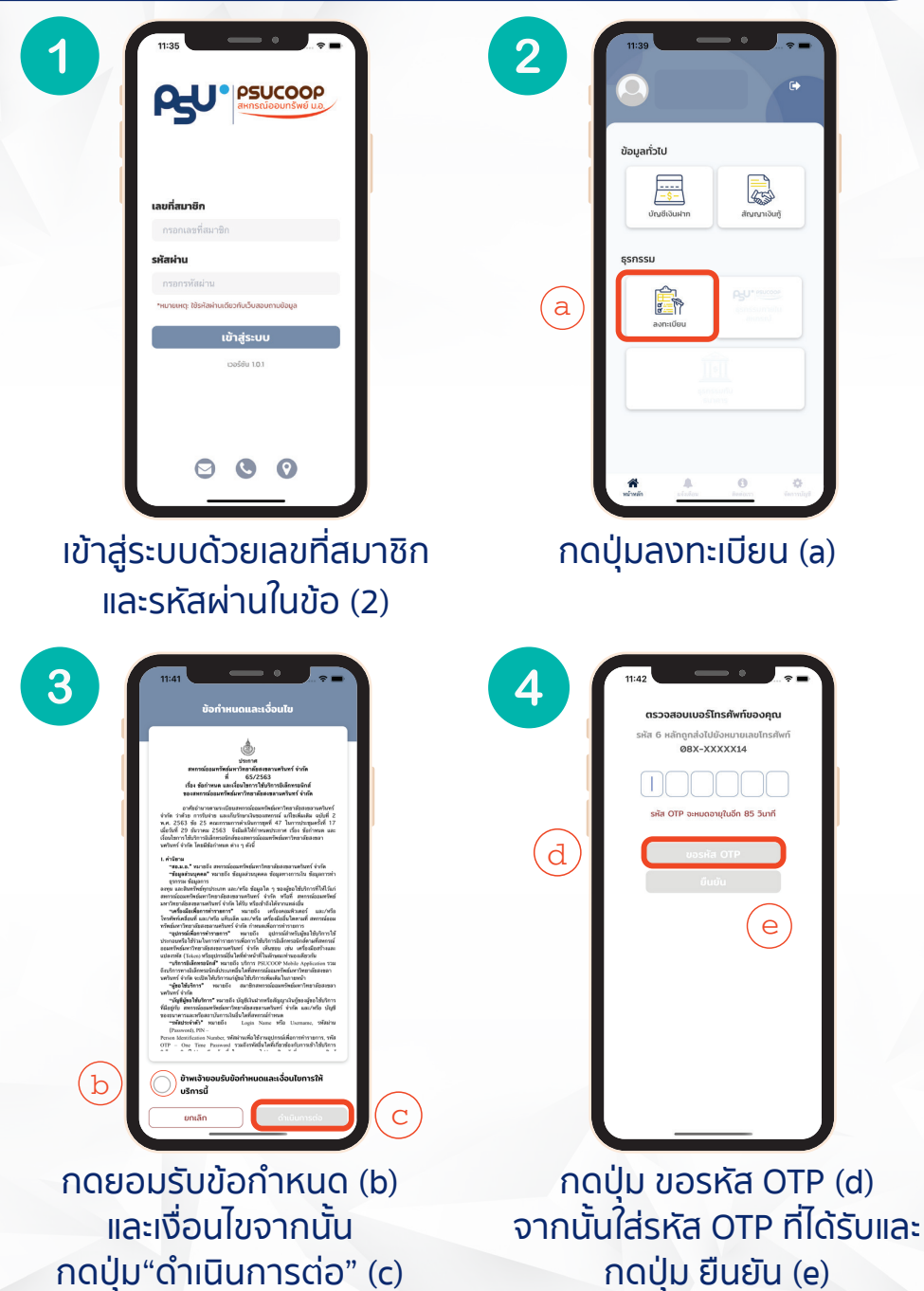

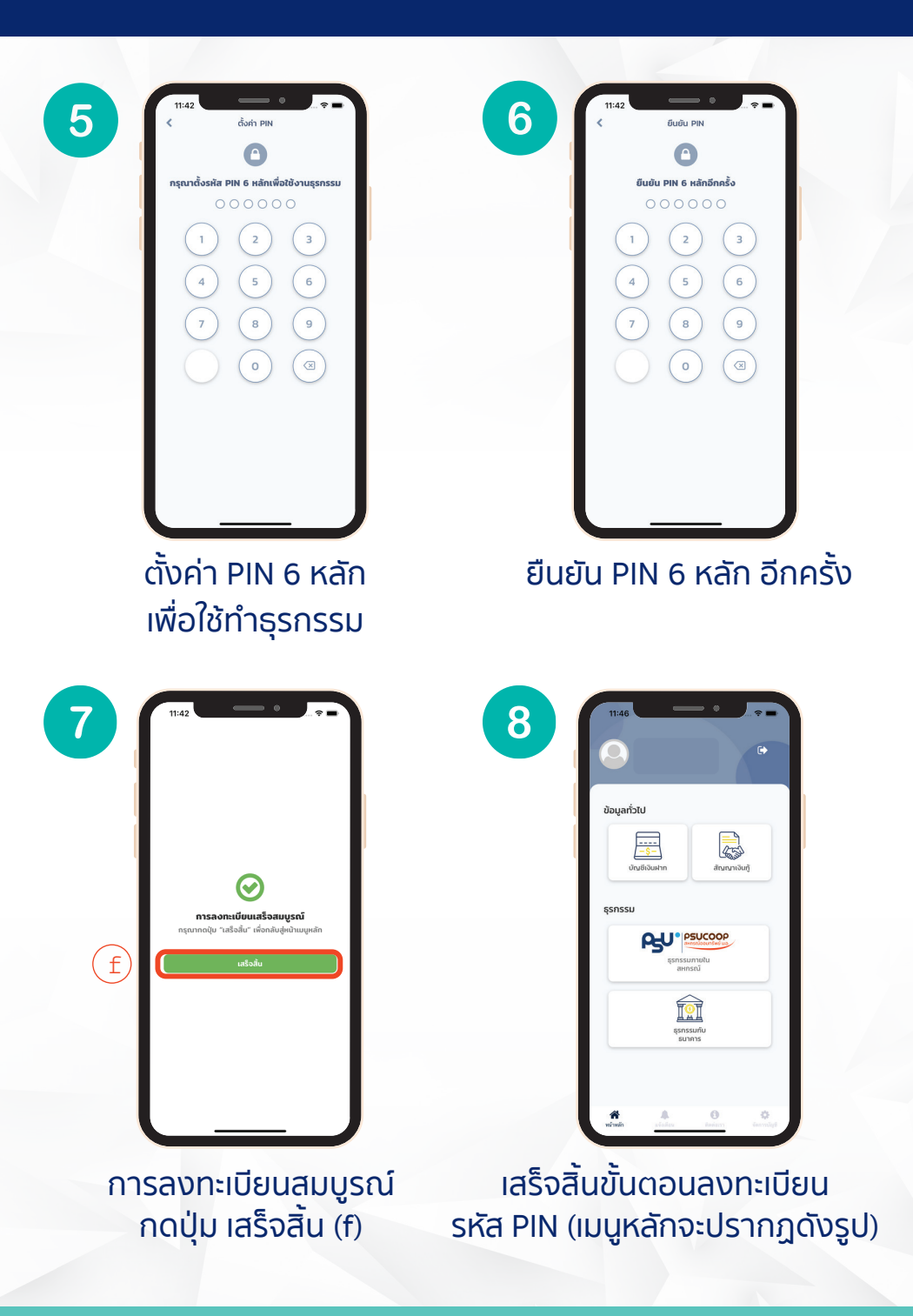

## <mark>โอนเงินระหว่างบัญชีตนเองภายในสหกรณ์</mark> (ตามเงื่อนไขของ สอ.ม.อ.)

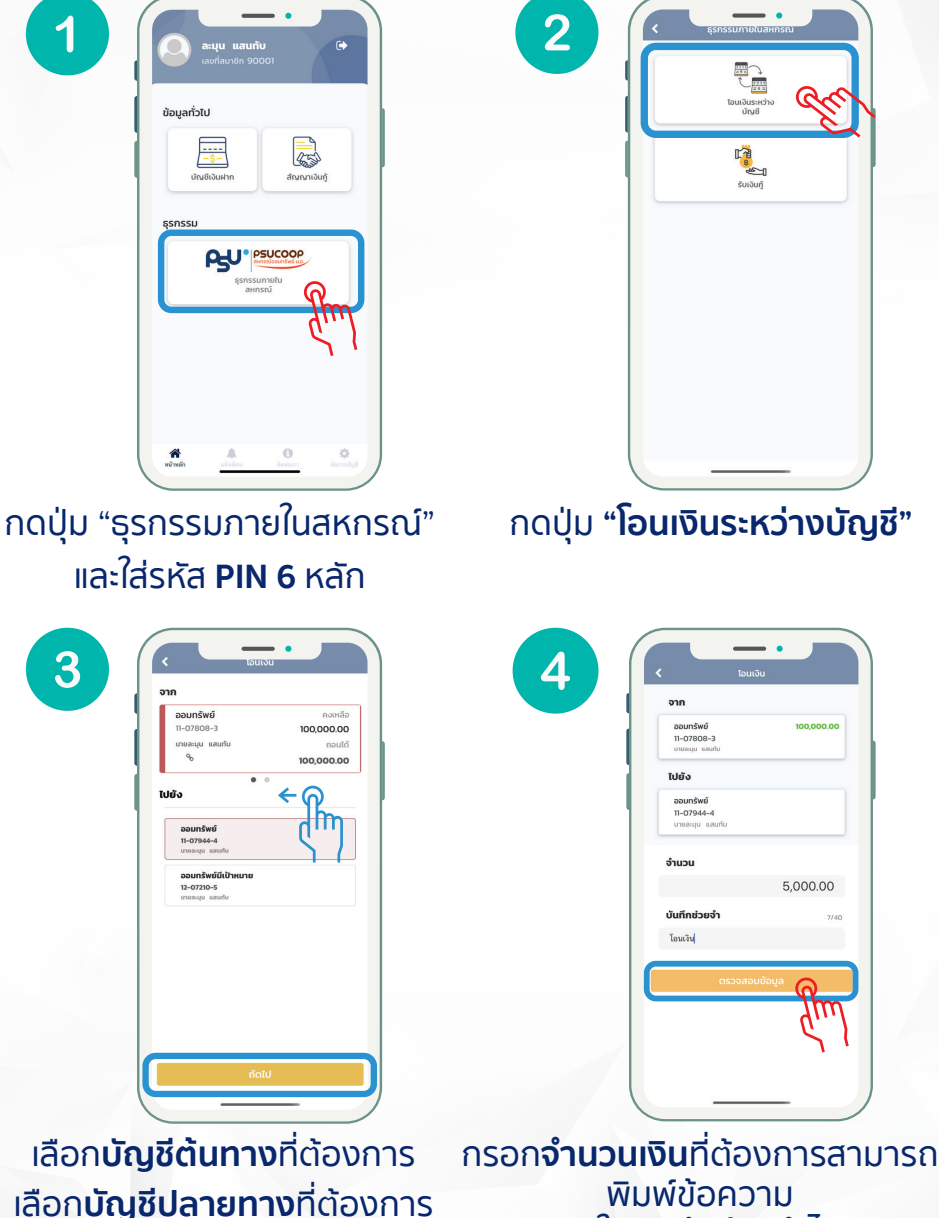

รอก**จานวนเงน**ทตองการสามาร พิมพ์ข้อความ ลงใน**บันทึกช่วยจำ**ได้ กดปุ่ม **"ตรวจสอบข้อมูล"** 

| 0            |                             |
|--------------|-----------------------------|
| PSUCOOP PS   |                             |
| PSUCOOP 1001 | เงินสำเร็จ<br>-10-12 142133 |
| PSUCOOP PS   | นายละมุน แลนกับ             |
| ไปยัง        | นายละมุน แลนกับ<br>11-07944 |
| จำนวน        | 5,000.00                    |
| ค่าธรรมเนียม | UCOOP PSUC                  |
| ไอนเงิน      |                             |
|              |                             |
| กลับหน้าหลัก | บันทึก                      |
|              | J.                          |

้ใบเสร็จการโอนเงินจะ **บันทึกลงเครื่องอัตโนมัต**ิ

หากต้องการบันทึกช้ำให้ กดปุ่ม "**บันทึก**" เพื่อบันทึกใบเสร็จอีกครั้ง

กดปุ่ม "**กลับหน้าหลัก"** เพื่อกลับสู่หน้าเมนูหลัก

6

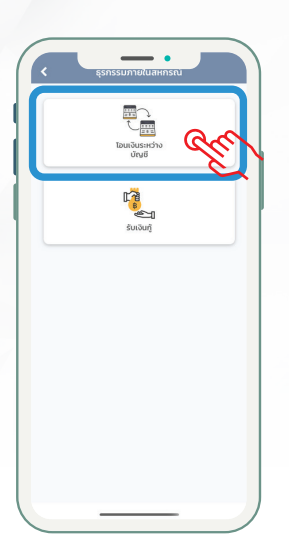

5

ตรวจสอบ ข้อมูลก่อนยืนยัน กดปุ่ม "**ยืนยัน"** 

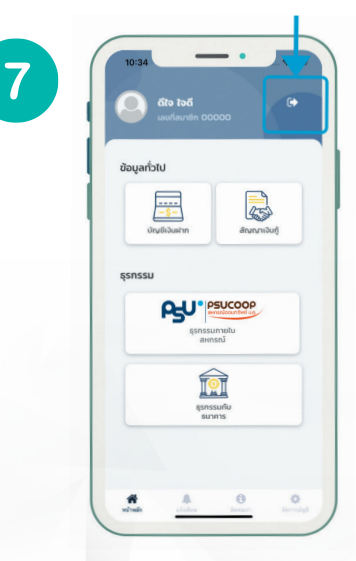

หากต้องการออกจากระบบ กดปุ่ม " 📑 เพื่อออกจากระบบ

# การรับเงินกุ้ (ตามเงื่อนไขของ สอ.ม.อ.)

1

3

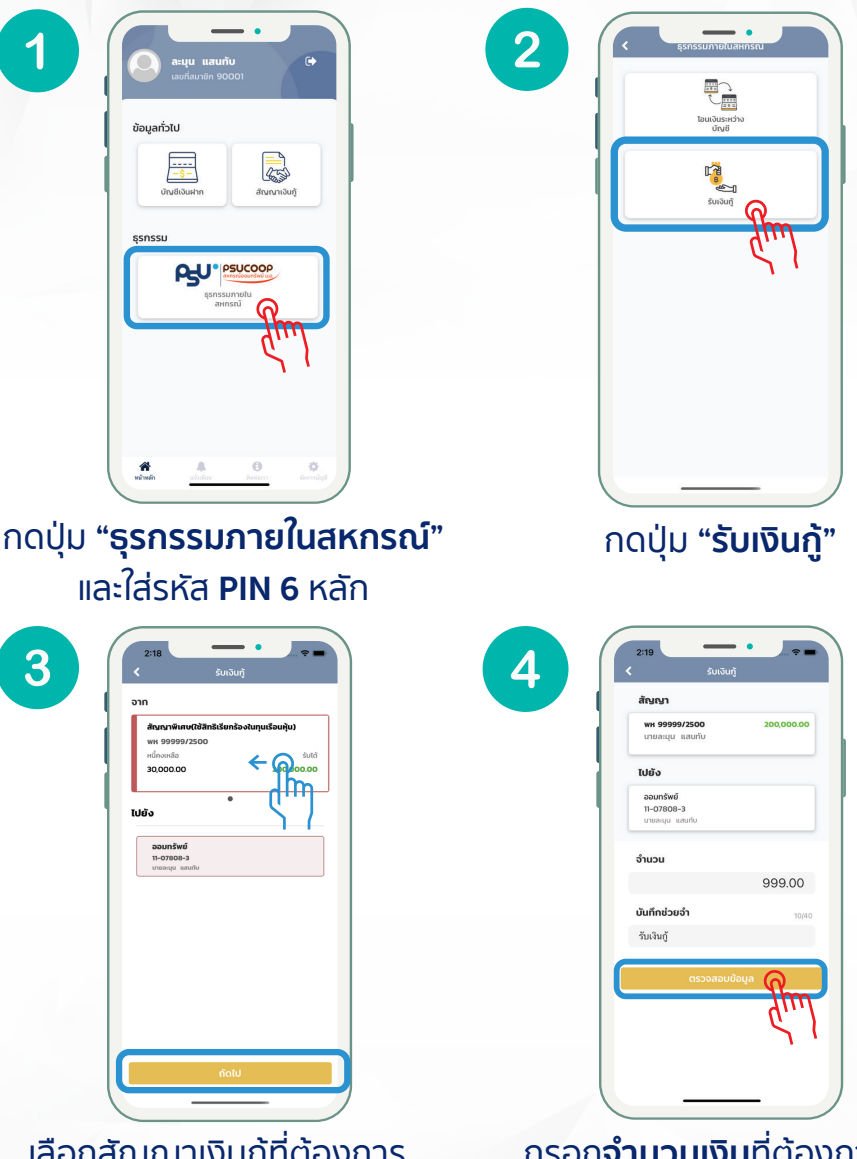

ุกรอก**จำนวนเงิน**ที่ต้องการ สามารถพิมพ์ข้อความ ลงในบันทึกช่วยจำได้ กดปุ่ม "ตรวจสอบข้อมูล"

เลือกสัญญาเงินกู้ที่ต้องการ (หากมีมากกว่า 1 สัญญาสามารถเลื่อนไป ทางช้าย เพื่อเลือกสัญญาอื่น ๆ ที่ผูกไว้) เลือกบัณชีปลายทางที่ต้องการ กดปุ่ม "**ถัดไป**"

|    | UCOOP 101<br>202 | มเงินสำเร็จ<br>p-10-12 142133 |
|----|------------------|-------------------------------|
|    | 00000 PS         | นายละมุน แสนทับ               |
|    |                  | SUCCOO WH 99999/2500          |
|    | Ng9              | นายละมุน แสนทับ<br>11-07808-3 |
| P3 | อ่านวน ၂၀၀ -     | SUCCOOP 051 999.00            |
|    | ค่าธรรมเนียม     | 5.01                          |
|    | บันทึกช่วยจำ     |                               |
|    | ວົບເວັນກູ້       |                               |
| C  | 145000 0         |                               |
|    | กลับหน้าหลัก     | บันทึก                        |
|    |                  | <b>N</b>                      |
|    |                  | 100                           |
|    |                  | נייח                          |
|    |                  |                               |
|    |                  |                               |
|    |                  |                               |
|    |                  |                               |

้ใบเสร็จการโอนเงินจะ **บันทึกลงเครื่องอัตโนมัต**ิ

หากต้องการบันทึกช้ำให้ กดปุ่ม "**บันทึก**" เพื่อบันทึกใบเสร็จอีกครั้ง

กดปุ่ม "**กลับหน้าหลัก"** เพื่อกลับสู่หน้าเมนูหลัก

6

| จาก          | สัญญาพิเศษให้สิทธิเรียกร้องใน |
|--------------|-------------------------------|
| ein          | ทุนเรือนหุ้น)                 |
|              | WH 99999/2500                 |
|              | นายละมุม แลนกับ               |
| ไปยัง        |                               |
| AU           | ออมทรัพย์                     |
|              | 11-07808-3                    |
|              | เกอลสุข แสแกง                 |
| จำนวนเงิน    | 999.00 unn                    |
| ค่าธรรมเนียม | 0.00 unn                      |
| บันทึกช่วยจำ | รับเงินกู้                    |
|              |                               |
|              | δυύυ                          |

5

ตรวจสอบข้อมูลก่อนยืนยัน กดปุ่ม "**ยืนยัน"** 

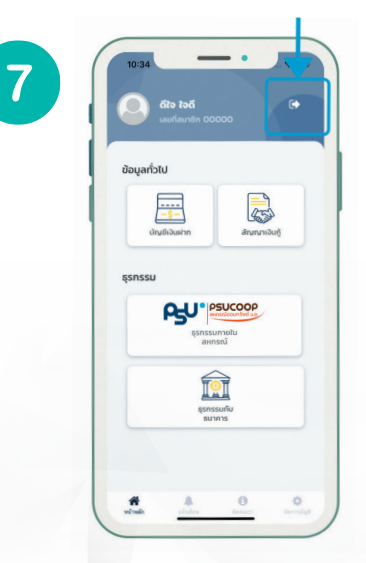

หากต้องการออกจากระบบ กดปุ่ม " 📑 เพื่อออกจากระบบ

# ໂອບເຈັບໄປຍັນ SCB (ອນເປັນສູນສຸດເອດ,000 ແກກຕໍ່ອວັນ)

(ตามเงื่อนไขของ สอ.ม.อ.)

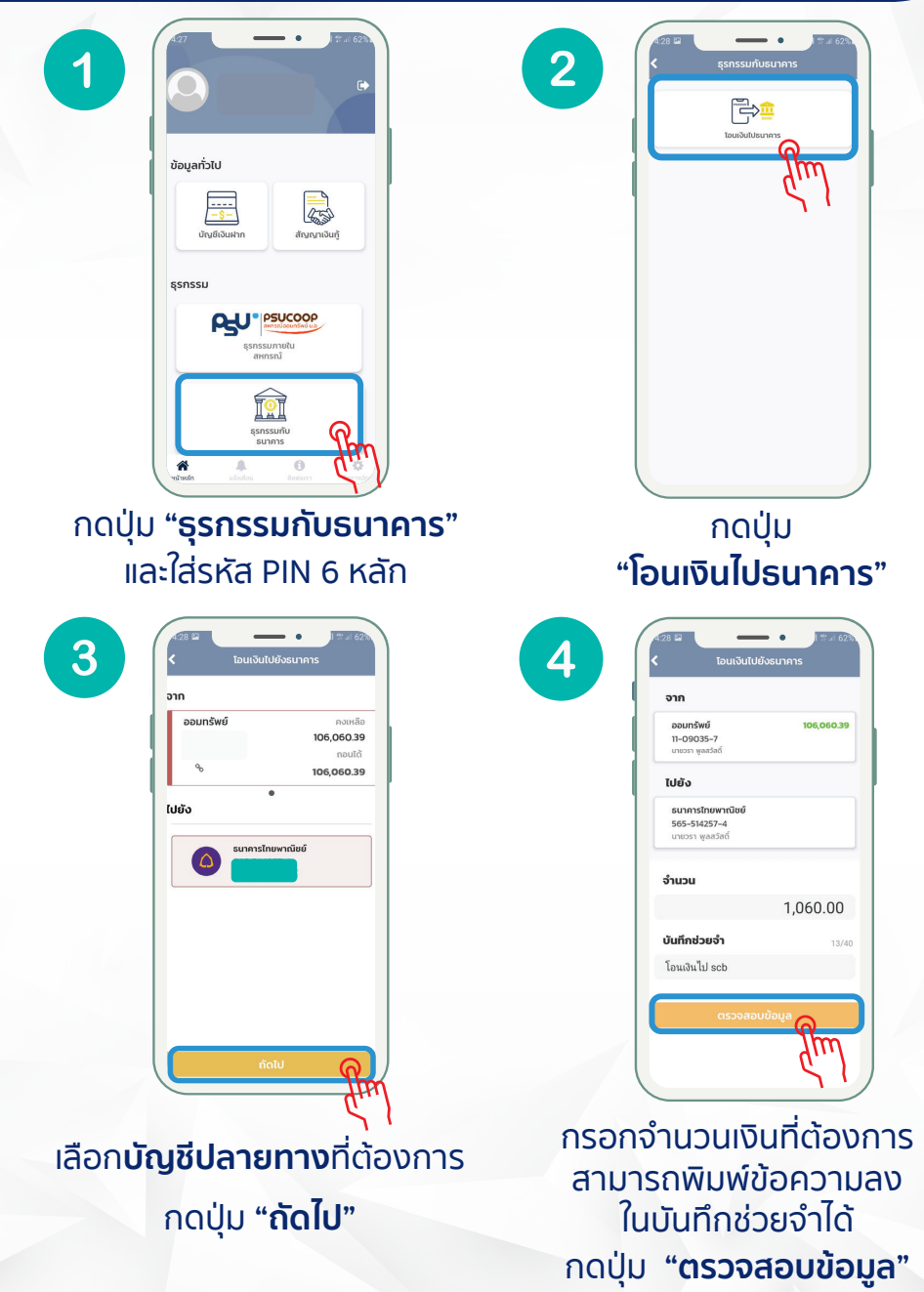

| โอนเ          | งินสำเร็จ                        |
|---------------|----------------------------------|
| 2021-0        | 3-02 14:29:09                    |
| ຈາກ           | นายวรา พูลสวัสดี่                |
|               | UCOOP 11-09035-7                 |
| ไปยัง         | ธนาคารไทยพาณิชย์<br>565-514257-4 |
| ิ จำนวน 🔿 🖓 ร | 00000 001,060.00                 |
| ค่าธรรมเนียม  | 0.00                             |
| บันทึกช่วยจำ  |                                  |
| โอนเงินไป scb |                                  |
| PSUCOOP PS    | UCOOP PSUCO                      |
| กลับหน้าหลัก  | มันที่ถ                          |
|               |                                  |
|               | Im                               |
|               | <i>d</i> '''1                    |
|               |                                  |
|               |                                  |
|               | · · ·                            |

6

้ใบเสร็จการโอนเงินจะ **บันทึกลงเครื่องอัตโนมัต**ิ

หากต้องการบันทึกช้ำให้ กดปุ่ม "**บันทึก**" เพื่อบันทึกใบเสร็จอีกครั้ง

กดปุ่ม "**กลับหน้าหลัก"** เพื่อกลับสู่หน้าเมนูหลัก

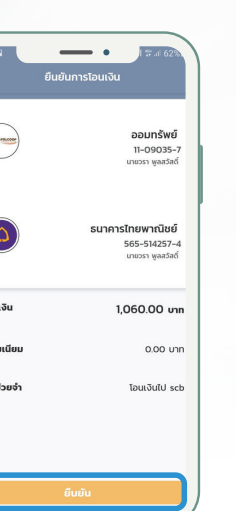

ตรวจสอบข้อมูลก่อนยืนยัน กดปุ่ม "**ยืนยัน"** 

5

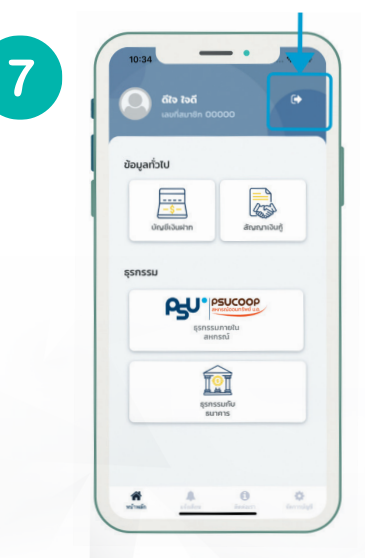

หากต้องการออกจากระบบ กดปุ่ม " 📑 เพื่อออกจากระบบ

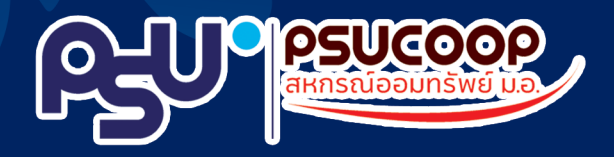

## วิสัยทัศน์

นำประโยชน์สุขสู่สมาชิก และสังคมอย่างยั่งยืน

#### พันธกิจ

เติบโตอย่าวมีเสถียรภาพ และยั่วยืน สร้างความมั่นคงทางการเงิน และคุณภาพชีวิตที่ดีแก่สมาชิก สมาชิกเข้าถึงบริการ และสวัสดิการได้ง่ายสะดวกรวดเร็วด้วยเทคโนโลยีที่ทันสมัย ส่งเสริมและสนับสนุนกิจกรรมเพื่อสังคม และอนุรักษ์สิ่งแวดล้อม สนับสนุนกิจกรรมเพื่อส่วนรวมของมหาวิทยาลัยสงขลานครินทร์

### สหกรณ์ออมทรัพย์มหาวิทยาลัยสงขลานดรินทร์ จำกัด

้สำนักงานใหญ่ อาคารผาสุก มหาวิทยาลัยสงงลานครินทร์ วิทยาเงตหาดใหญ่ ถ.กาญจนวณิชย์ ต.หาดใหญ่ อ.หาดใหญ่ จ.สงงลา 90110 Email:poruthai-p@psu.ac.th

https://psucoop.psu.ac.th